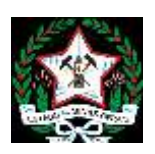

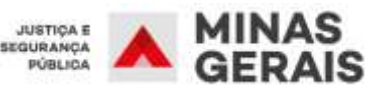

## Manual de Configuração de Leitor Biométrico no Edge

## **ATENÇÃO**

A configuração a seguir deve ser feita em cada usuário do computador. <u>Exemplo</u>: Se a Maria logou no computador e a configuração foi feita em seu usuário, quando João logar neste mesmo computador a configuração deve ser feita desde o início do usuário do João.

Atentem-se para as OBSERVAÇÕES contidas no final do presente manual.

**PASSO 01:** Clique no "Menu Iniciar" digite "edge" e abra o navegador "Microsoft Edge":

|      | Melho | r corresp           | ondênci                     | ia                    |       |    |            |
|------|-------|---------------------|-----------------------------|-----------------------|-------|----|------------|
| ŵ    | C     | Micros<br>Aplicativ | oft <b>Edg</b><br>/o da áre | <b>e</b><br>ea de tra | balho |    |            |
|      |       |                     |                             |                       |       |    |            |
|      |       |                     |                             |                       |       |    |            |
|      |       |                     |                             |                       |       |    |            |
|      |       |                     |                             |                       |       |    |            |
|      |       |                     |                             |                       |       |    |            |
|      |       |                     |                             |                       |       |    |            |
|      |       |                     |                             |                       |       |    |            |
|      |       |                     |                             |                       |       |    |            |
| 1000 |       |                     |                             |                       |       |    | 4.9        |
| ŝ    | Ē     | ŝ                   | ß                           |                       |       | □¤ | រា         |
|      | edge  |                     |                             |                       |       |    |            |
|      | Q     | []]                 | 4                           | R                     | (1)   |    | <b>O</b> M |

**PASSO 02:** Como navegador "Microsoft Edge" aberto, clique no botão "…" (três pontinhos, localizado no canto superior direito da tela), e selecione a opção "Configurações":

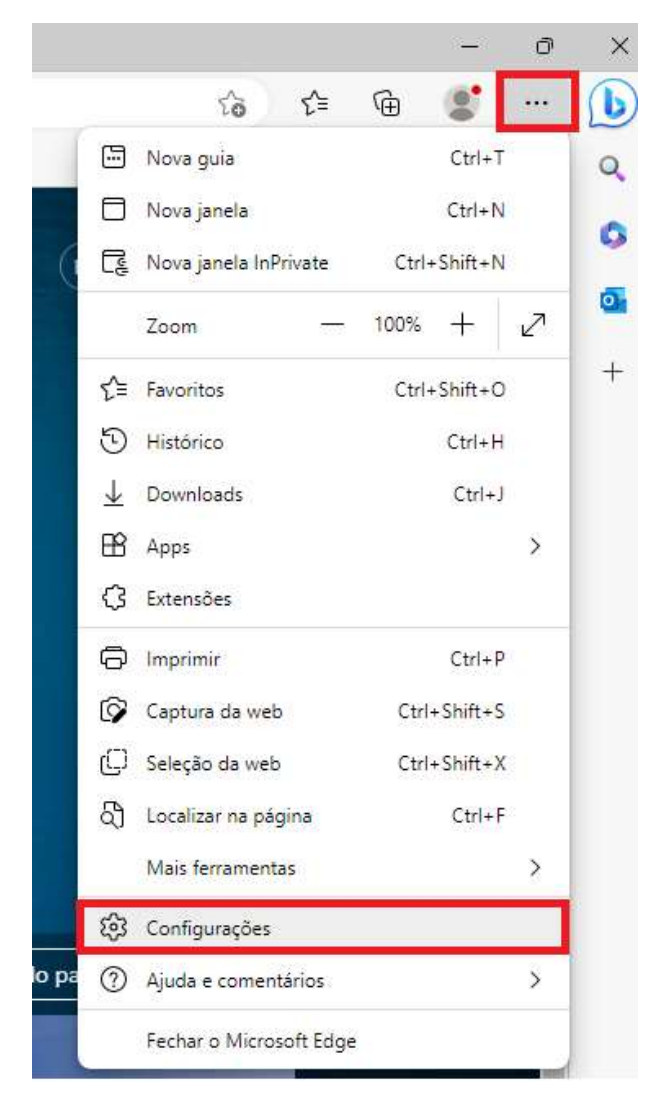

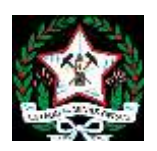

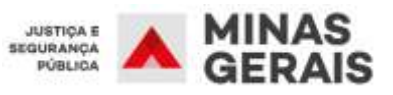

**PASSO 03:** Na tela de "Configurações", clique na opção "Navegador padrão" e localize a sessão "Compatibilidade do Internet Explorer". Na opção "Permitir que os sites sejam recarregados no modo Internet Explorer (modo IE)", clique na caixa de seleção e escolha "Permitir":

| C O Days 1 employmetrings/related  | taa                                                                                                    | 6 0 6 <b>5</b> | - |
|------------------------------------|----------------------------------------------------------------------------------------------------|----------------|---|
| Configurações                      | Navegador padrão                                                                                                    |                |   |
| O, Persene configuração            | Torm o Microsoft Epige was namiged or pathies Dur pathies                                                                                                    |                |   |
| @ Tetts                            |                                                                                                    |                |   |
| D Revacidades parquisar a serviçor |                                                                                                    |                |   |
| Q Apartecia                        | Compatibilidade do Internet Explorer                                                                                                    |                |   |
| Cit. Bana lancal                   |                                                                                                    |                |   |
| П. теся, раростисные точко роко    | Perrefer que os stas legars recarreguées no modo visenas Suprene (modo 8) 🕐                                                                                                    |                |   |
| 🖹 Companithal, copiar + aidar      | Name                                                                                                    |                |   |
| Continue permanitor de con         | Factor do mode internet Explorer                                                                                                    |                |   |
| Canal States                       | N20 percent<br>Interpretention on each theory liquids as all this a party in the experient allocate a signal behavior proposation                                                                                                    |                |   |
| 2 Downizaty                        | a bina ali, benet minere i Eaglenet estata                                                                                                    |                |   |
| 😵 Proteciale para a familia        | Station Account (2)                                                                                                    |                |   |
| Ø stora.                           | Annual to a Law or the arrivation of the second second sec |                |   |
| © personal                         |                                                                                                    |                |   |
| 🖾 Sillera e deservanta             |                                                                                                    |                |   |
| Andefair configuraçãos             |                                                                                                    |                |   |
| Delafore a codica illignativos     |                                                                                                    |                |   |
| T Avenilo Bala                     |                                                                                                    |                |   |
| O Same a Monart Inte               |                                                                                                    |                |   |

**PASSO 04:** Após selecionar a opção "Permitir" irá aparecer a informação "Para que esta alteração de configuração entre em vigor, reinicie o navegador", clique em "Reiniciar":

| C O line : improved operated                                                                                                    | Diver                                                                                                    | 9 9 8 1 | 8 m |
|----------------------------------------------------------------------------------------------------|----------------------------------------------------------------------------------------------------|---------|-----|
| Configurações                                                                                                    | Navegador padrão                                                                                                    |         |     |
| Q. Provine certarophic                                                                                                    | Term v Microsoft Edge wurneregeter padda                                                                                                    |         |     |
| Perfs      Press      Press | Compatibilitiade do Internet Explorer  Perete que en ster sejan securegadas no ecolo bécessi Espèces (noch 6) ① Perete que en ster sejan securegadas no ecolo bécessi Espèces (noch 6) ① Perete que en ster sejan se de sterage temperaturale que presentation que presentation e noch adapte que en sterage tem este sterage Perete ser sette sterage temperaturale en regenter en regenter  Perete ser sette sterage temperaturale en sette sette se |         |     |
| A Marine     Ingresses     Source a description     Source a description     Source a description     Notice y outrop depondence     Account Marine and                                                                                                    | Texter in Present                                                                                                    |         |     |

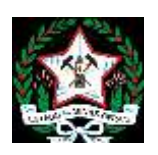

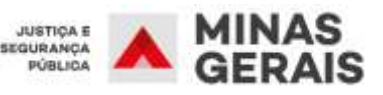

**PASSO 05:** Caso o navegador não abra automaticamente, mande abri-lo novamente e entre no site <u>www.infopen.mg.gov.br</u>. Após acessar o site, clique no botão "…" e selecione a opção "Recarregar o modo Internet Explorer":

|                                                                                                    | Contraction of the second second second second second second second second second second second second second s | 0 9 3        |
|----------------------------------------------------------------------------------------------------|----------------------------------------------------------------------------------------------------|--------------|
|                                                                                                    | E toward                                                                                                    | CHI-T-       |
|                                                                                                    | 2000 Jane 1                                                                                                    | Eni-M.       |
|                                                                                                    | El Sen prairie de con                                                                                           | 01+918+N     |
|                                                                                                    | Jace                                                                                                    | - 1005 + 9   |
|                                                                                                    | the factories                                                                                                   | 0+948+0      |
|                                                                                                    | 10 Hadras                                                                                                    | Orlett       |
|                                                                                                    | & Contract                                                                                                    | 24+1         |
| SECRETARIA DE ESTADO DE DEFESA SOCIAL                                                                           | (B Acon                                                                                                    |              |
| SUBSECRETARIA DE ADMINISTRAÇÃO PENITENCIÁRIA                                                                    | C Anternation                                                                                                   |              |
|                                                                                                    | O mere                                                                                                    | 2544         |
|                                                                                                    | 19 Carton in orth                                                                                               | Con-Ball-1   |
|                                                                                                    | (2) Salegio milian                                                                                              | Call+Shitt+R |
|                                                                                                    | B Lookber ne plgme                                                                                              | SHIP)        |
| The second second second second second second second second second second second second second second second se | Reistein a matt matte                                                                                           | e îngrane :  |
| Series Barrier Barrier                                                                                          | International Astronomical                                                                                      |              |
|                                                                                                    | 181 Cardigarações                                                                                               |              |
|                                                                                                    | (D) House a convention of                                                                                       |              |
|                                                                                                    | Fechal's Microsoft Gige                                                                                         |              |

**PASSO 06:** Irá aparecer a informação "Você está no modo Internet Explorer. A maioria das páginas funciona melhor no Microsoft Edge" no topo da página, podendo fechá-la no "X":

| G 4 D strandors of good and an analysis of the second strandors and the second strandors and the | 14 A B # | r - 0 |
|----------------------------------------------------------------------------------------------------|----------|-------|
| t auf in mode shared Datum, A master bis pigmer fensore mafter no ferenant Days Alab as Viennet Days Moder in Series de Series des                                                                                                    | laten    |       |
|                                                                                                    |          | 0     |
|                                                                                                    |          | a     |
|                                                                                                    |          | 1.4   |
|                                                                                                    |          |       |
|                                                                                                    |          |       |
| SECRETARIA DE ESTADO DE DEFESA SOCIAL                                                                                                    |          |       |
| SUBSECRETARIA DE ADMINISTRAÇÃO PENITENCIARIA                                                                                                    |          |       |
| - 24 C                                                                                                    |          |       |
|                                                                                                    |          |       |
|                                                                                                    |          |       |
| Paulte and a second second second second second second second second second second second second second second                                                                                                    |          |       |
|                                                                                                    |          |       |
|                                                                                                    |          |       |
|                                                                                                    |          |       |
|                                                                                                    |          |       |
|                                                                                                    |          |       |
|                                                                                                    |          |       |
| prode •                                                                                                    |          |       |

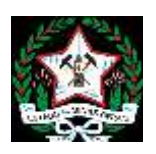

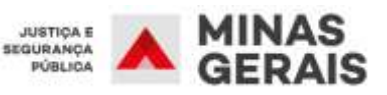

**PASSO 07:** Observe que ao clicar no botão "…" a opção que antes era "Recarregar o modo Internet Explorer" converteu para "**Sair do modo Internet Explorer**", devendo permanecer assim para o perfeito funcionamento.

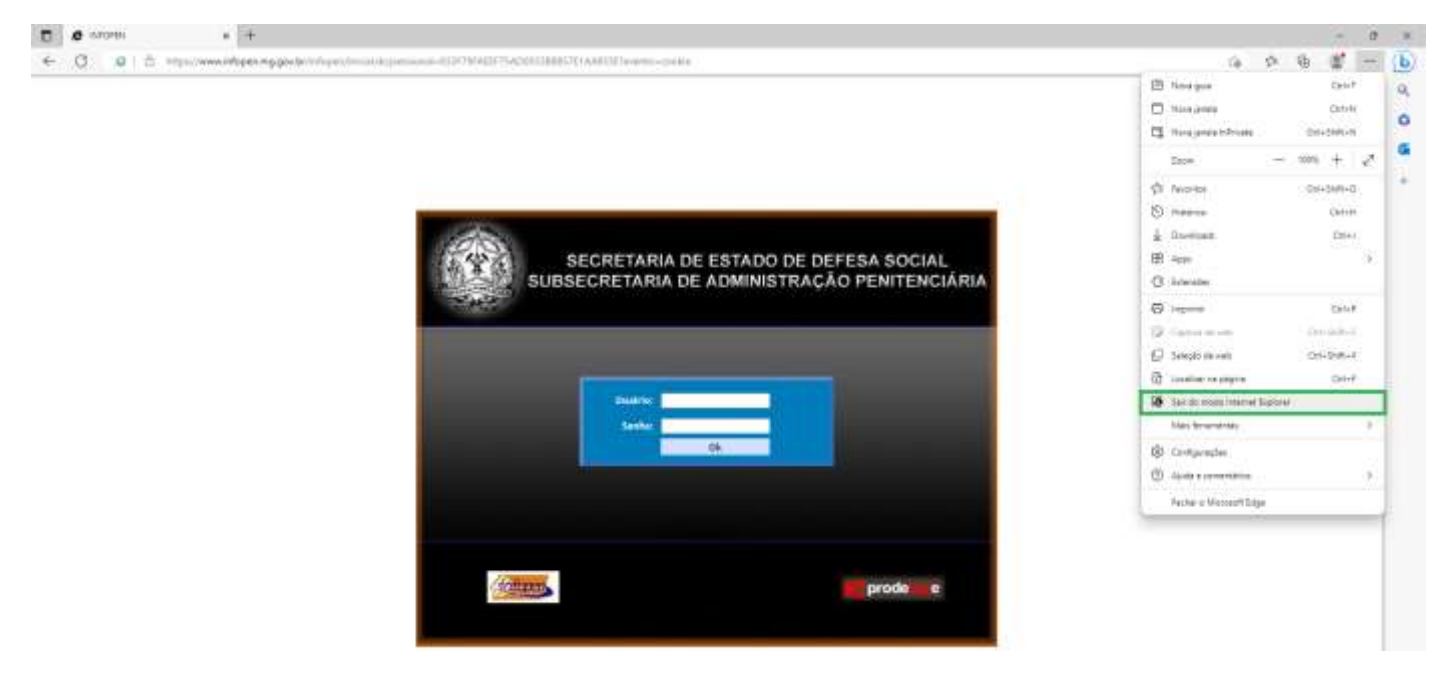

## **OBSERVAÇÕES:**

- 1. Na página de biometria, já dentro do sistema, conferir se a opção registrada no PASSO 07 permanece como "Sair do modo Internet Explorer";
- 2. Caso a OBS 1 já esteja correta e mesmo assim não conseguir fazer o registro biométrico, clique na opção "Sair do modo Internet Explorer" e refaça o PASSO 05.
- 3. Qualquer notificação do "Java" que aparecer durante o uso do Sistema INFOPEN deve ser permitida e/ou executada e NUNCA ATUALIZADA.
- 4. Sempre que fechar o Edge e abrir novamente, é necessário refazer os PASSOS 05, 06 e 07.
- 5. Considerando que a configuração é vinculada ao perfil do usuário no computador, toda configuração contida no presente manual deve ser feita à cada usuário que fizer *login* no computador.
- Sempre que necessário intervenção técnica por parte desta Diretoria de Infraestrutura de Tecnologia, devese abrir um chamado no SGTI (<u>https://sgti.seguranca.mg.gov.br</u>) através do formulário "Instalação de Leitor Biométrico".